# **Relatório de Ocorrências com Prazos Atrasados**

| Sistema            | SIPAC             |
|--------------------|-------------------|
| Módulo             | Protocolo         |
| Usuários           | Servidores Ativos |
| Última Atualização | 29/03/2011 16:02  |

Esta funcionalidade permite que o usuário emita um relatório contendo as ocorrências de processo cujos prazos de término estão em atraso. Vale ressaltar que, no relatório, só constarão as ocorrências cadastradas por servidores lotados na mesma unidade do usuário. Para isso, acesse o SIPAC  $\rightarrow$  Módulos  $\rightarrow$  Protocolo  $\rightarrow$  Processos  $\rightarrow$  Gerenciamento  $\rightarrow$  Ocorrências com Prazos Atrasados. O sistema exibirá uma página contendo as Opcões de Busca.

| Opções de Busca |                                        |                                                               |  |  |
|-----------------|----------------------------------------|---------------------------------------------------------------|--|--|
| <b>V</b>        | Todas                                  |                                                               |  |  |
|                 | Processo:                              | 0 . 0 / 0 - 0 (Formato: Radical.Número/Ano-Dígitos)           |  |  |
|                 |                                        | (Caso não saiba os dígitos verificadores, informe <b>99</b> ) |  |  |
|                 | Período de<br>Cadastro:                | a a                                                           |  |  |
|                 | Período da<br>Ocorrência:              | a a                                                           |  |  |
| Lista<br>Pra:   | r Ocorrências com<br>zo Indeterminado: | 🔘 Sim 💿 Não                                                   |  |  |
|                 | Ordenar Por:                           | 💿 Processo 🔘 Data de Cadastro 🔘 Data da Ocorrência            |  |  |
|                 |                                        | Gerar Relatório Cancelar                                      |  |  |

### Protocolo

Nessa página, selecione a opção *Todas* se desejar que, no relatório, constem todas as ocorrências com prazos atrasados. Caso deseje visualizar apenas algumas ocorrências, informe o número do *Processo* das ocorrências que deseja visualizar, o *Período de Cadastro* da ocorrência e/ou o *Período da Ocorrência*. Além disso, informe se deseja *Listar Ocorrências com Prazo Indeterminado* e se deseja *Ordenar Por: Processo*, *Data de Cadastro* ou *Data da Ocorrência*.

Nos campos *Período de Cadastro* e *Período da Ocorrência*, digite a data desejada ou selecione-a no calendário exibido ao clicar em .

Exemplificaremos com a opção *Todas* <u>selecionada</u>, *Listar Ocorrências com Prazo Indeterminado*: <u>Não</u> e *Ordenar Por*: <u>Processo</u>.

Caso deseje retornar à página inicial do Módulo Protocolo, clique em Protocolo

Se desistir de realizar a operação, clique em *Cancelar* e confirme a desistência na janela que será exibida posteriormente.

Para prosseguir, clique em *Gerar Relatório*. O relatório de *Ocorrências com Prazos Atrasados* será exibido no seguinte formato:

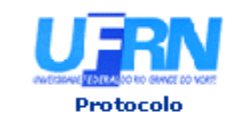

UNIVERSIDADE FEDERAL DO RIO GRANDE DO NORTE SISTEMA INTEGRADO DE PATRIMÔNIO, ADMINISTRAÇÃO E CONTRATOS EMITIDO EM 29/03/2011 15:46

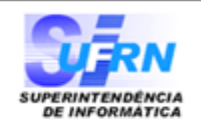

d=

### **OCORRÊNCIAS COM PRAZOS ATRASADOS**

| Processo             | Ocorrência                               | Data de<br>Cadastro | Data da<br>Ocorrência | Prazo de<br>Término | Situação |
|----------------------|------------------------------------------|---------------------|-----------------------|---------------------|----------|
| 23077.011762/2008-17 | Problemas de Contato com o<br>Fornecedor | 22/03/2011          | 21/03/2011            | 7 dia(s)            | Pendente |
| 23077.034522/2010-05 | Problemas de Contato com o<br>Fornecedor | 04/03/2011          | 02/03/2011            | 1 dia(s)            | Pendente |
|                      |                                          |                     |                       |                     | Total: 2 |

Voltar SIPAC | Copyright © 2005-2011 - Superintendência de Informática - UFRN - Imprimir

## Clique em **Voltar** se desejar retornar à tela anterior.

Para imprimir o relatório, clique em Imprimir 🚔.

Caso deseje retornar à página inicial do *Módulo Protocolo*, clique em **Protocolo**, no topo da página.

No relatório, clique no número do processo para visualizar seus detalhes. Exemplificaremos com o processo de número <u>23077.011762/2008-17</u>. A tela *Dados Gerais do Processo* será, então, exibida.

| 🔍: Visualizar Documento                                           |                                                              |                                         |                  |                |                    |                 |                     |     |
|-------------------------------------------------------------------|--------------------------------------------------------------|-----------------------------------------|------------------|----------------|--------------------|-----------------|---------------------|-----|
|                                                                   |                                                              | Dados Gera                              | IS DO PROCESSO   |                |                    |                 |                     |     |
| Pro                                                               | cesso: 23077.011762/2008-17                                  |                                         |                  |                |                    |                 |                     |     |
| Origem do Pro<br>Órgão de O<br>Data de Autuação Or<br>Tipo do Pro | cesso: Externo<br>rigem:<br>iginal:<br>cesso: SOLICITAÇÃO    |                                         |                  | Norooão r      |                    |                 |                     |     |
| Assunto Deta<br>Unidade de O                                      | Ihado: GRAVAÇÃO (ESTÚDIO) D<br>rigem: SUPINFRA - GERÊNCIA DI | ESTA EMUFRN.<br>E ADMINISTRAÇÃO - GERAD | (11.08.10)       | NCESSAUL       | JO SERVIÇO DE AR-C |                 | DA SALA L           |     |
| 5                                                                 | Status: ATIVO                                                |                                         |                  |                |                    |                 |                     |     |
| Data de Cao                                                       | lastro: 04/04/2008                                           |                                         |                  |                |                    |                 |                     |     |
| Obser                                                             | vação: NÚMERO DA REQUISIÇÃO                                  | 0: 1137/2008                            |                  |                |                    |                 |                     |     |
| INTERESSADOS I                                                    | Deste Processo                                               |                                         |                  |                |                    |                 |                     |     |
| Ide                                                               | entificador Nome                                             |                                         |                  |                | Tipo               |                 |                     |     |
| 284 ESCOLA DE MÚSICA                                              |                                                              | 4 Unidade                               |                  |                |                    |                 |                     |     |
| DOCUMENTOS DO                                                     | PROCESSO                                                     |                                         |                  |                |                    |                 |                     |     |
|                                                                   | Protocolo Tipo do Documer                                    | nto D                                   | ata do Documento |                | Número Origem      |                 | Obs.                |     |
| NÃO PI                                                            | ROTOCOLADO DESPACHO                                          |                                         | 04/04/2008       |                | NÃO DEF            | INIDA           |                     | Q   |
| MOVIMENTAÇÕE                                                      | s do Processo                                                |                                         |                  |                |                    |                 |                     |     |
| Data Origem                                                       | Unidade Destino                                              |                                         |                  | Enviado<br>Por | Recebido<br>Em     | Recebido<br>Por | Localizaç<br>Física | ;ão |
| 04/04/2008 00:00                                                  | SUPINFRA - DIRETORIA DE PRO                                  | JETOS E OBRAS - DPO (11.0               | 08.06)           | login          |                    | login           |                     |     |
| 26/05/2008 13:33                                                  | DAP/DPA - SEÇÃO DE ATENDIM                                   | ENTO (11.65.04.05)                      |                  | login          | 26/05/2008 13:3    | 3 login         |                     |     |
| OCORRÊNCIAS C                                                     | ADASTRADAS PARA ESTE PR                                      | OCESSO                                  |                  |                |                    |                 |                     |     |
| Ocorrência                                                        |                                                              | Data do Cadastro                        | Data da Ocorrên  | ncia           | Prazo de Término   | Situação        | Usuário             |     |
| Problemas de Contato                                              | com o Fornecedor                                             | 22/03/11                                | 21/03/11         | 7              | 28/03/11           | Pendente        | login               | Q   |
|                                                                   |                                                              |                                         |                  |                |                    |                 |                     |     |

#### Fechar X

Para fechar essa tela e retornar à página anterior, clique no ícone Fechar X. As ações contidas nessa tela serão detalhadas no manual <u>Consultar Processo</u> <u>Detalhado</u>, listado em *Manuais Relacionados*, no fim desta página.